## Accessing VM's web server from Host machine

1. Check the network adapter of the VM by clicking on the VM's name under the "Network" tab. Most likely you will be having only one network adapter, the NAT (network address translation)

| New Settings Start Discard                  |                                                                                                    |
|---------------------------------------------|----------------------------------------------------------------------------------------------------|
| Ubuntu-VM1<br>Powered Off                   | E General                                                                                                    |
|                                             | Name: WebSec - CS5331 ownCloud<br>Operating System: Ubuntu                                                                                 |
| Powered Off                                 | System                                                                                                    |
| Ubuntu10 (Frefox + Webkit)<br>@ Powered Off | Base Memory: 512 MB<br>Boot Order: Flopp, CD(DVD, Hard Dak<br>Acceleration: V-1/AMD-V, Nested Paging, PAE/INX                              |
| Powered Off                                 |                                                                                                    |
| WebSec - App1<br>@ Powered Off              | 3 Display                                                                                                    |
| PhpCoverage<br>© Powered Off                | Video Memory: 12 MB<br>Remote Desktop Server: Disabled<br>Video Capture: Disabled                                                          |
| WebSec - Gallery Off Powered Off            | Storage                                                                                                    |
| CS5331 Clone<br>@ Powered Off               | Controller: IDE<br>IDE Secondary Monter: (CD,DVD) Empty<br>Controller: SKR<br>SKR PVF 10: WebGer - CSS331 overClaud wit (Normal, 10,00 GR) |
| WebSec - CSS331 Gallery<br>Powered Off      | 🕒 Audio                                                                                                    |
| WebSec - C55331 eFront<br>@ Powered Off     | Hest Driver: Windows DirectSound<br>Controller: ICH AC97                                                                                   |
| WebSec - CS5331 Dokeos                      | P Network Adapter 1: Intel PRO/1000 MT Desktop (NAT)                                                                                       |
| WebSec - CS5331 ownCloud                    | Commenter and the second second second second second second second second second second second second second se                            |
| 2 OP Powered Off                            | Device Filters: 0 (0 active)                                                                                                    |
| WebSec - C55331 phpScheduleIt               | Shared folders                                                                                                    |
| GC WebSec - CSS331 Flag                     | None                                                                                                    |
| 2 Severed Off                               | y bescription                                                                                                    |
| Gallery<br>@ Powered Off                    |                                                                                                    |

2. Go to "Settings" and click "Network" tab

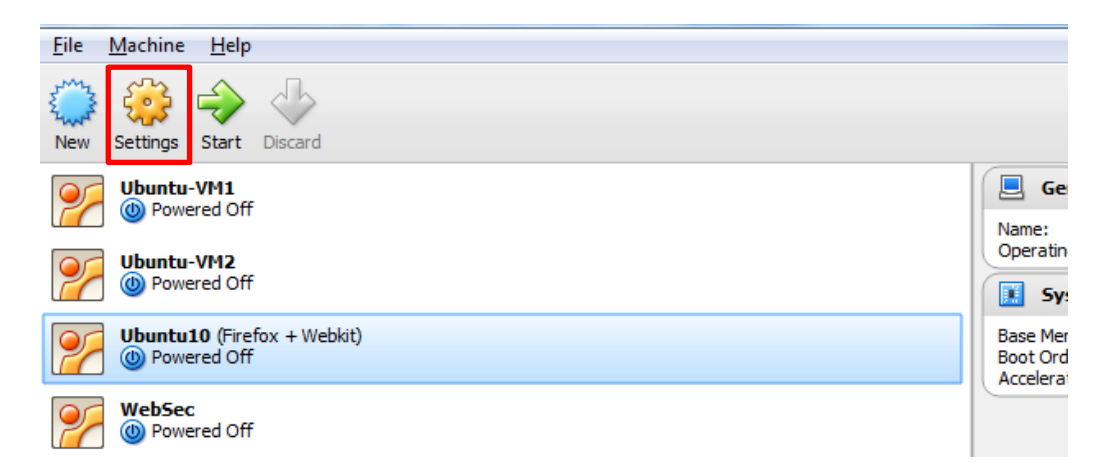

|   | 🥝 v | VebSec - CS5331 c                           | ownCloud - Settings                                                   | ×   |
|---|-----|---------------------------------------------|-----------------------------------------------------------------------|-----|
|   |     | General                                     | General                                                               |     |
| D |     | System<br>Display<br>Storage<br>Audio       | Basic Advanced Description Name: WebSec - CS5331 ownCloud Type: Linux |     |
|   | ľ   | Network                                     | Version: Ubuntu                                                       |     |
|   |     | 9 Serial Ports<br>9 USB<br>9 Shared Folders |                                                                       |     |
|   |     |                                             | OK Cancel H                                                           | elp |

3. Go to "Adapter 1" tab, check 'Enable Network Adapter', and choose 'Host-only adapter' under 'Attached to' dropdown list. Under 'Name' dropdown list, choose everything that you have there. Click OK.

| 6 | 🤪 WebSec - CS5331 ownCloud - Settings |                     |                                             |
|---|---------------------------------------|---------------------|---------------------------------------------|
|   |                                       | General             | Network                                     |
|   |                                       | System              | Adapter 1 Adapter 2 Adapter 3 Adapter 4     |
|   |                                       | Storage             | Enable Network Adapter                      |
|   |                                       | Audio               | Attached to: Host-only Adapter V            |
|   |                                       | Network             | Name: VirtualBox Host-Only Ethernet Adapter |
|   |                                       | Serial Ports<br>USB | Advanced                                    |
|   |                                       | Shared Folders      |                                             |
|   |                                       |                     |                                             |
|   |                                       |                     |                                             |
|   |                                       |                     |                                             |
|   |                                       | ]                   | OK Cancel Help                              |
| l |                                       |                     |                                             |

4. If nothing is there under "Name" drop down list, try to create new Ethernet adapter. Go to File → Preferences. Under "Network" option, go to 'Host-only Networks' tab. Click on the green icon.

| Eile Machine Help                                 |                                            |                    |                          |                 |
|---------------------------------------------------|--------------------------------------------|--------------------|--------------------------|-----------------|
| 🧿 🍰 🔶 🧄                                           |                                            |                    |                          |                 |
| New Settings Start Discard                        |                                            |                    |                          |                 |
| Ubuntu-VM1<br>Operation Off                       |                                            | 📃 General          |                          |                 |
| Ubuntu-VM2<br>Powered Off                         | VirtualBox - Settings                      | Name:              | WebSec - CS5331 ownCloud | × )             |
| <b>Ubuntu10</b> (Firefox + Webkit)<br>Powered Off | General Network                            |                    | 1                        |                 |
| WebSec<br>Powered Off                             | Update     VirtualBox Host-O     Stanguage | Host-only Networks |                          |                 |
| WebSec - App1<br>Powered Off                      | Cipley     Network                         |                    |                          | <i>~</i>        |
| PhpCoverage<br>Powered Off                        | Extensions                                 |                    |                          |                 |
| WebSec - Gallery<br>Powered Off                   |                                            |                    |                          |                 |
| C55331 Clone<br>Powered Off                       |                                            |                    |                          | Normal, 10.00 0 |
| WebSec - CS5331 Gallery<br>Powered Off            |                                            | ОК                 | Cancel Help              | >               |
| WebSec - C55331 eFront<br>Powered Off             |                                            | Controller: ICH A  | C97                      |                 |

Now, something should appear under the "Name" dropdown list.

5. Go to "Adapter 2" tab, check 'Enable Network Adapter', and choose 'NAT' under 'Attached to' dropdown list. Click OK.

| 9 | WebSec - CS5331 | WebSec - CS5331 ownCloud - Settings     |   |
|---|-----------------|-----------------------------------------|---|
|   | 📃 General       | Network                                 | l |
|   | System          | Adapter 1 Adapter 2 Adapter 3 Adapter 4 |   |
|   | Storage         | I Enable Network Adapter                |   |
|   | ┣ Audio         | Attached to: NAT 🔹                      |   |
|   | P Network       | Name:                                   |   |
|   | 🚫 Serial Ports  | Advanced                                | l |
|   | 🖉 USB           |                                         |   |
|   | Shared Folders  |                                         | l |
|   |                 |                                         |   |
|   |                 |                                         |   |
|   |                 |                                         |   |
|   |                 |                                         |   |
|   |                 | OK Cancel Help                          |   |

6. Now try running the VM. After it boots up, open terminal and run ifconfig. Get the IP address from the 'eth0' interface. In my case, it is '192.168.56.102'

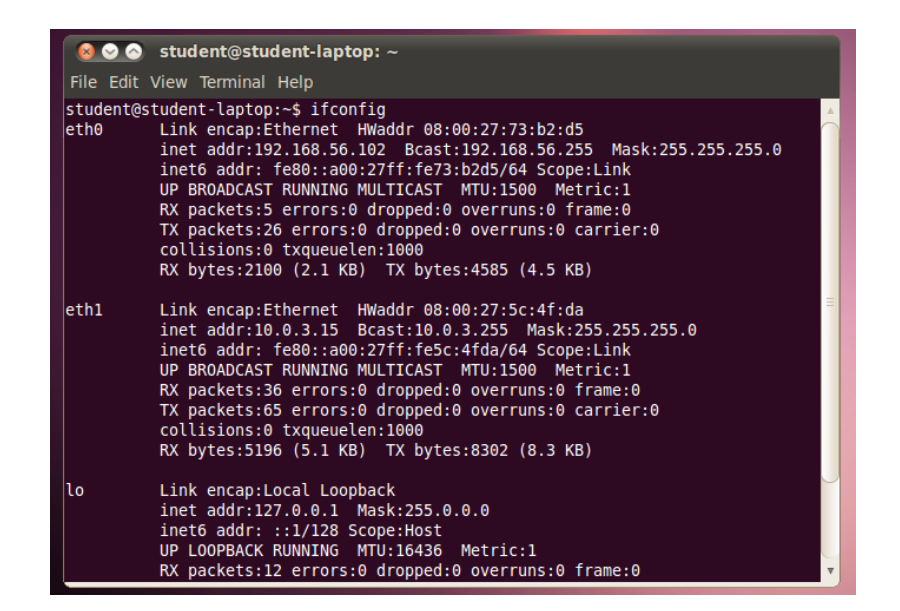

7. Start the web server, and try accessing this web server from the host OS. Using the IP address that we got, go to the URL of the application.

| ← → C ☐ 192.168.56.102/owncloud/ | ownCloud                                                                                                    |
|----------------------------------|----------------------------------------------------------------------------------------------------|
|                                  | WebSec - CS5331 ownCloud (Running) - Oracle VM VirtualBox                                                                                                    |
|                                  | Machine View Devices Help<br>Applications Places System ??<br>File Edit View Terminal Help<br>Student@student-laptop: -<br>File Edit View Terminal Help<br>Student@student-laptop: -<br>File Edit View Terminal Help<br>Student@student-laptop: -<br>File Edit View Terminal Help<br>Student@student-laptop: -<br>File Edit View Terminal Help<br>Student@student-laptop: -<br>File Edit View Terminal Help<br>Student@student-laptop: -<br>File Edit View Terminal Help<br>Student@student-laptop: -<br>File Edit View Terminal Help<br>Student@student-laptop: -<br>File Edit View Terminal Help<br>Student@student-laptop: -<br>File Edit View Terminal Help<br>Student@student-laptop: -<br>Student@student-laptop: -<br>Student@studen |